今やメジャーな第三のOS「Linux」

#### 注目を集めるLinux

このところLinuxとい無償のUNIXクローン OSが話題となっている。先日、インテル、ネ ットスケープという有名企業がLinux製品を扱 うペンチャー企業「Red Hatソフトウェア」に 出資を決めたことから、にわかに一般誌(紙) でも取り上げられることとなった。

Linuxは1991年にフィンランドのヘルシンキ 大学に在籍していたLinus B. Torvaldsという青 年によって開発された。彼はOSの開発を専門 としていたわけではなかったが、1人で何もない 状態からLinuxを作り上げた。「素人が作った」 と専門家から批判されることもあったが、彼は インターネットで結ばれた世界中の仲間と共同 開発するというスタイルを選び、それが今日 Linuxの成功の一因となっている。

こうした共同開発ができるのは、Linuxのソ ースコードがすべて公開されているからだ。ネ ットスケープによるコミュニケーターの「オープ ンソース戦略」は、Linuxの成功に強く影響さ れたものだ。

#### ビジネス分野でも注目される

Linus氏がLinuxとして配布しているのは、 「カーネル」と呼ばれるOSの基本部分だけだ。 このため、ユーザーが実際に使うためには、コ マンドやウィンドウシステム、各種設定ファイ ルなどを組み合わせる必要がある。この組み合 わせを汎用的にまとめたものが「ディストリビ ューションパッケージ」と呼ばれるものだ。こ れが配布されることによって少しずつ「市場」 が形成されて、Linuxは徐々にビジネスの対象 として注目されていくことになった。

このような背景があったため、Linuxは初期 のころから、有名な商用アプリケーションが移 植されたり、ハードウェアメーカーによって Linux対応のデバイスドライバーが提供された りしてきた。今年になってインフォミクスが同 社製データベースのLinux版の提供をアナウン スすると、オラクルやサイベース、コンピュー タアソシエイツなど、ライバルメーカーたちもそ れに続いた。このようにLinuxはデータベースの プラットフォームとしても注目を集めている。 こんなに使われているLinux マッキントッシュ 2%

redhat.

で今ずくで

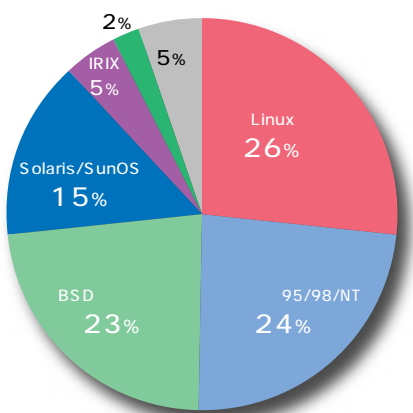

上の図はインターネット上で稼動するWWWサーバー がどのOSをブラットフォームとしているかのグラフ だ。このデータは「The Internet Operating System Counter」のデータを基にしている。これを見れば Linuxが全体の4分の1以上を占めていて、いかにイン ターネットで使われているかが一目瞭然だ。

The Internet Operating System Counter URL http://www.hzo.cubenet.de/ioscount/

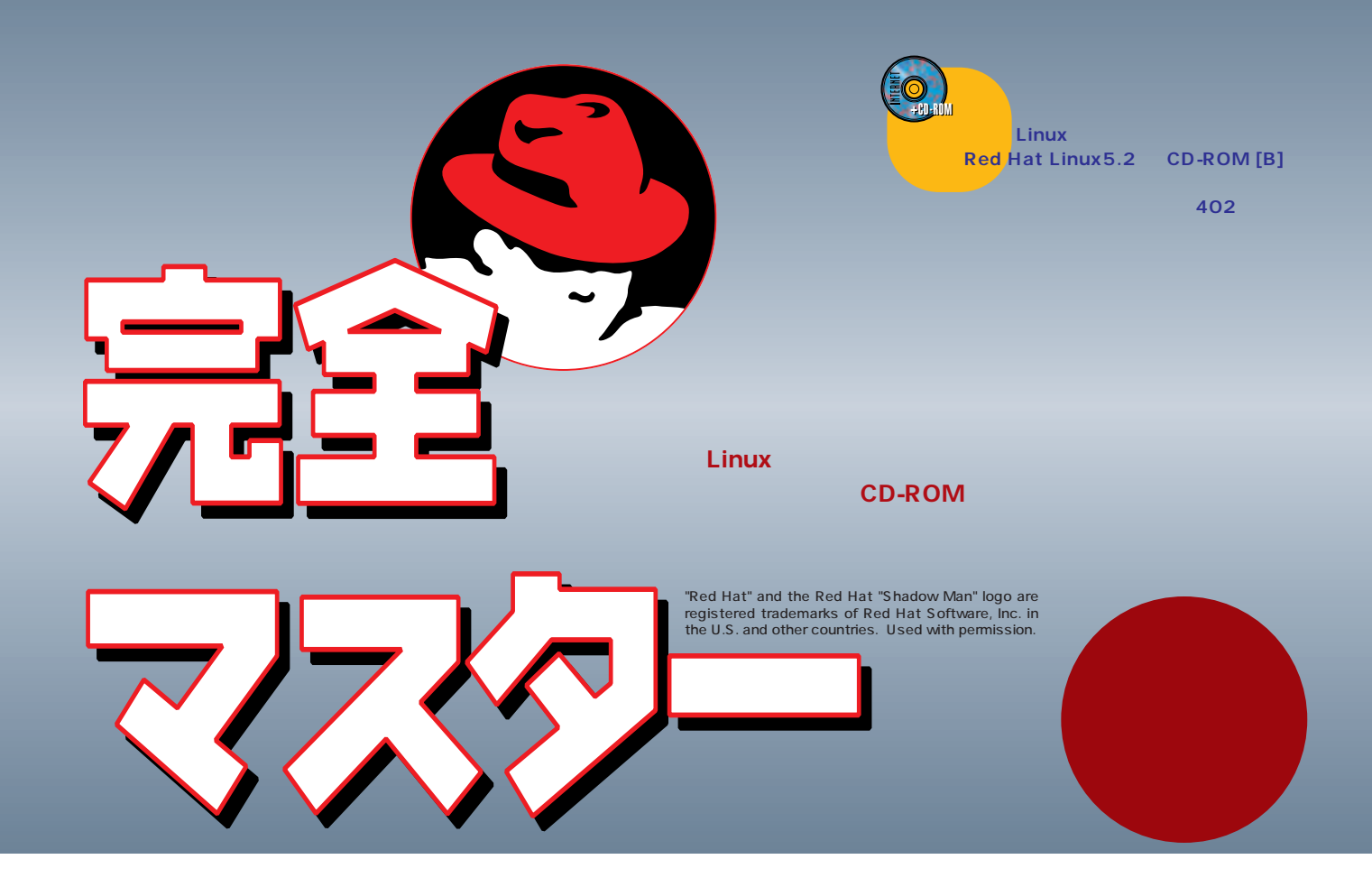

インターネットサーバー用のOSを選ぶとき、商用UNIX、Free BSD、ウィンドウズNT、マッキントッシュなどの候補が挙 げられるが、中でも注目を集めているのが今回取り上げるLinuxだ。ではなぜLinuxなのだろうか。ここでは今やメジャー となったLinuxについて迫ってみよう。

#### ほとんどのプラットフォームに対応

当初はインテル×86プラットフォームで開発 されたLinuxだが、現在では、Alpha、SPARC、 PowerPC(マッキントッシュ)、モトローラ 68k(マッキントッシュ、Amiga)、MIPS Rシ リーズ、StrongARMなど、さまざまなプラット フォームに移植されている。特にAlpha版の Linuxは数値計算サーバーとして大学や研究機 関などで多く採用されている。また、SPARC 版とPowerPCマッキントッシュ版の移植、開 発作業にはサン・マイクロシステムズやアップ ルがそれぞれ協力しているなど、インテル×86 以外のプラットフォームへの対応も活発に行わ れている。

先日発表された小型インターネットサーバー 「コバルトキューブ」はMIPSR5000系の組み込 みRISCプロセッサーをペースにしたオリジナル ハードウェアだが、OSとして同社が独自に移植 したLinuxが採用されている。ソースコードが公 開されているため、こうした「組み込みOS」と しての利用も広がっている。

#### パッケージの選択はさまざま

Linuxの特徴であるディストリビューション パッケージにはRed Hat Linuxを始めさまざまな ものが存在する。商用パッケージとして販売さ れているものやフリーソフトウェアもある(右表)。 また日本語環境をサポートしたものとしては、 「Turbo Linux」(パシフィック・ハイテック㈱) Red Hat LinuxにPJEと呼ばれる日本語拡張キ ットを組み合わせた「Red Hat + PJE」(㈱五橋 研究所レーザーS出版局)などがある。

これらはOSカーネルは同じなので、Linuxと して提供されている機能にそれほど違いはない。 それぞれの特徴と自分の好みを照らし合わせて ディストリビューションパッケージを選べばい い。ただし、一部のコマンドや各種設定ファイ ルなど、システム管理に影響する大きな違いも あるので、ディストリビューションが混在する 環境の場合は注意が必要だ。

本記事では、商用ベースではもっとも普及し ており将来性にも期待が持てるRed Hat Linux を使って説明する。

#### さまざまなLinuxのパッケージ

Red Hat Linux:フリー版、商用版 RPMというパッケージ管理システムを備え る。現時点ではもっともポピュラーな製品。 URD http://www.redhat.com/ Turbo Linux:フリー版、商用版 Red Hatをベースに独自に日本語化。98年 末には早くもVer.3がリリースされる予定。 (RD http://www.pht.co.jp/ Slackware:フリー版 比較的古くから存在しているため、稼働べー スではもっとも多いと思われるパッケージ。 URL http://www.cdrom.com/ Debian/GNU Linux:フリー版 ボランティアベースで開発されている。日本 語化も独自に行なわれるなど開発は活発。 URD http://www.debian.org/ S.u.S.E.: 商用版 ドイツ製。Red Hatベースだが独自の工夫も 見られる。日本語化の実績がほとんどない。 URD http://www.suse.com/ Caldera Network Desktop:商用版 元ノベル会長のレイ・ノーダ氏の会社が開発 している。商用パッケージとしては草分け。 URD http://www.caldera.com/

# ネットワーク構成を考えよう

インターネットを導入してサーバーを設置するためには、まずネットワークの構成を考えておく必要がある。ここでは専用線接続として、OCNエコノミーと MN128-SOHOの利用を前提に、IPアドレスや各種サーバーについて検討する。

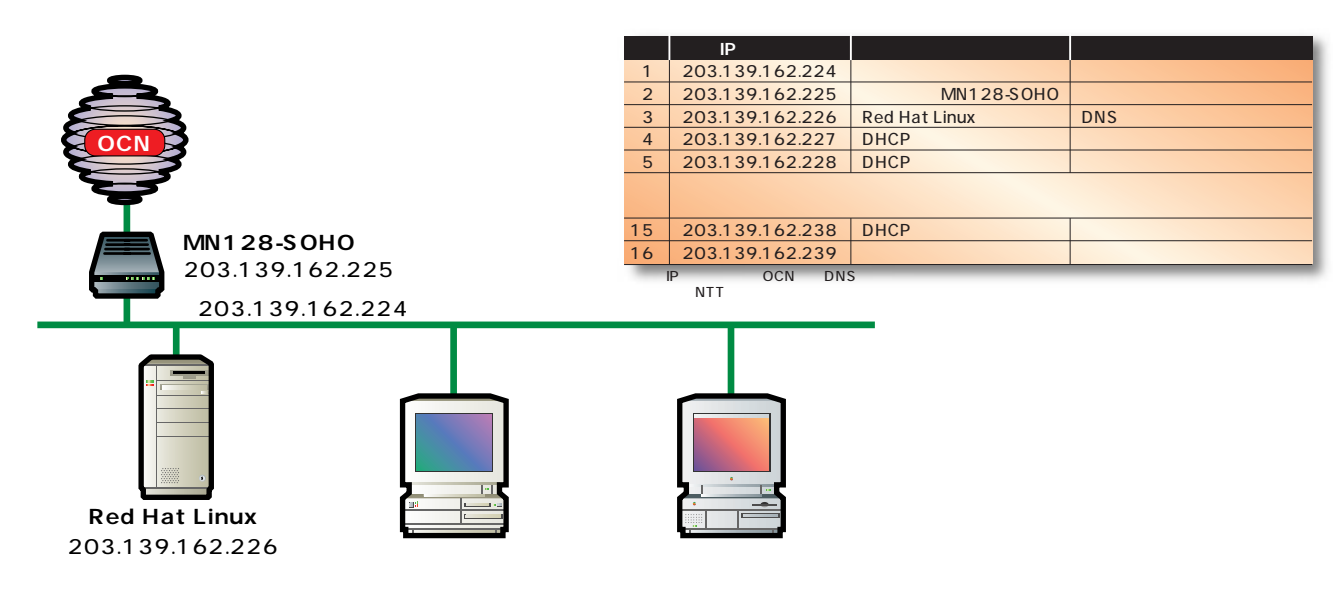

#### OCNのネットワークはこうなる

メールサーバーとDNSサーバーを自分で用意 するタイプのOCNエコノミーでは、申込みの際 にドメイン名やDNSサーバーのホスト名を指定 しておく必要がある。そしてNTT側の処理が終 わると「契約内容のご案内」が送られてくる。

この案内には、割り当てIPアドレスとして 「ネットワークアドレス」と「ネットマスク」の 指定と、DNSサーバーのIPアドレスとなる「プ ライマリDNS IPアドレス」が示されている。

指定されるネットマスクは28ビットマスクの 「255.255.255.240」なので、最後の4ビットの 部分の組み合わせで全部で16個のIPアドレスを 生み出すことができる。

指定されたネットワークアドレスが「203. 139.162.224」だとすると、これ以降の16個、 すなわち「203.139.162.239」までが利用でき るIPアドレスということになる。

16個のうち、最初と最後のアドレスはそれぞ れ「ネットワークアドレス」と「プロードキャ ストアドレス」で、通常のホスト(コンピュー タかネットワーク機器)には割り当てられない。 また、OCNとのゲートウェイとなるルーター の「MN128-SOHO」にネットワークアドレス のすぐ次のIPアドレスを割り当てる。

今回構築するLinuxのインターネットサーバ ーには、NTTの「ご案内」の中に「プライマリ DNSIPアドレス」で指定されているIPアドレス を付ける。このホストが、DNSサーバー兼電子 メールサーバーになるわけだ。

#### おすすめの ネットワーク構成はこれだ

NTTから割り当てられるIPアドレスは全部で 16個。そのうちホストに割り振れるものが14個 で、すでにルーターに1つと、DNSサーパー兼 電子メールサーバーに1つ割り当てているので、 残りは12個となる。

NATなどのアドレス変換を利用しない場合 は、IPアドレス1つにホスト1台が対応するので、 ネットワークに全部で12のホストをさらに接続 できるわけだ。

12のホストに明示的にIPアドレスを指定して もいいのだが、IPアドレスを固定しておく特別 な理由がないのなら、DHCPを利用するのが便 利だ。

今回利用するMN128-SOHOもそうだが、最

近のルーターはたいていDHCPサーバー機能を 持っているので、これを利用するのが簡単だ。

MN128-SOHOでは、下の画面のように、 「DHCPサーバ機能」をONにし、「AutoDNS機 能」はOFFにする。さらに「LAN側DNSサー パアドレス」でLinuxサーバーのIPアドレスを指 定する。また、その他のサーバー機能はすべて OFFにしておく。

接続するクライアント側では、IPアドレス、 DNSサーバーアドレス、デフォルトゲートウェ イアドレスをDHCPで取得するように設定すれ ばいい。

#### ルーター設定 IP設定

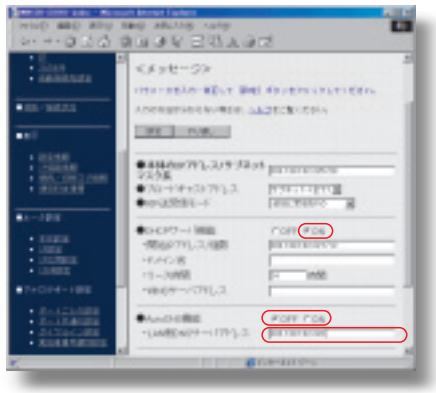

# Linuxのインストールにチャレンジ

ネットワークの構成が決まったら早速Linuxのインストールにチャレンジだ。イ ンストールは手順を踏めば決して難しくはない。しかし、ある程度OSの知識が 要求されるのでよく読んで試してほしい。ここで説明する手順は、まっさらなハ ードディスクにインストールするものなので、必要なファイルがあれば移動して おこう。

#### Linuxのためのハードウェア選び

LinuxはLinus氏を中心にボランティアベース で開発されているため、ほとんどのハードウェ アメーカーが自らデバイスドライバーを用意す るウィンドウズのようなプラットフォームに比べ ると、特に最新ハードウェアへの対応が遅くな る傾向がある。しかし、こうした「ハンデ」は あるものの、世界中の優秀なプログラマーが多 数参加していることもあって、特にユーザーが 多いデバイスの場合は、数週間程度の遅れでベ ータ版のドライバーが作られることも珍しくな い。

また早くからビジネスの対象とされてきた

#### 実際にインストールしてみよう!

ここで本誌の付録CD-ROM Bに収録した Red Hat Linux 5.2のインストール方法を解説し よう。上記のようにほとんどのハードウェアで 問題なくインストールできるはずだ。

今回はサーバー用の環境を構築することが目 的なので、ウィンドウズマシンとは別にLinux専 用のマシンを用意し、ハードディスクの中はす べて消去して領域を削除しておくことにする。 また、フォーマットしたフロッピーディスクを2 枚用意しておこう。

今回のインストールでは、ハードディスクに 必要な容量は約250Mバイトだった。実際の運 用においては、最低でも500Mバイトは必要だ。

## した動ディスクの作成

まず最初にLinuxをインストールするための 起動ディスクを作成する。ここではウィンドウ ズ(95、98、NT 4.0)を使った起動ディスク の作り方を説明しよう。

- 最初に本誌の付録CD-ROM Bとフォーマットしたフロッピーディスクをウィンドウズマシンに挿入する。
- ②OSプロンプトを立ち上げてCD-ROMドライ

Linuxでは、特に需要の多いディスプレイドラ イパーやサウンドドライパーについては、最新 版への対応をうたった市販製品もある。中でも 有名なのはディスプレイドライパー(Xウィンド ウシステム)を提供するXiGraphics社の 「Accelarated-X」で、最新のグラフィックス アクセラレーターチップのほとんどをカバーして いる。こうした選択肢もあると考えれば、事実 上ほとんどの一般的なPCハードウェアでLinux を利用できるといっていいだろう。

今回のようなネットワークサーバーを構築す る場合に気になるのはネットワークカードへの 対応だろう。10BASE-Tに限れば、信頼できる メーカーのものならほとんどどれでも利用でき る。100BASE-TX対応カードの場合も、3com

ブに移動する (Dドライブとする)。 ③CDコマンドでディレクトリー「images」に 移動する。

#### D:¥>CD images

④次のコマンドを実行する。

D:¥IMAGES>¥dosutils¥rawrite.exe

「image source file」に「boot.img」を、 「diskette drive」に「A」を入力して「Enter」 キーを押すと、フロッピーディスクにLinuxの起 動イメージがインストールされる。

## 2 起動ディスクでコンピュータを起動

次に①で作成した起動ディスクを、Linuxを インストールするマシンに挿入し再起動する。

「boot:」というメッセージが出るので 「Enter」キーを押してLinuxのインストーラー を起動させる。「Welcome to Red Hat Linux!」 というメッセージが出たら「Ok」を選ぶ。

## 3 言語、キーボードの選択

言語の選択では、「English」を選び、次に使っ ているコンピュータのキーボードを選ぶ。101ま たは104英語キーボードなら「us」を、106また は109日本語キーボードなら「jp106」を選ぶ。 などの有名メーカーのものならほぼ問題ない。

Linuxのためのハードウェアを選ぶ場合は 「Linuxは世界中で使われているのだから、みん なが使いたいと思うようなデバイスは、たいて いサポートされている(あるいはサポートしよう という動きがある)」という想像力を働かせるこ とだ。もちろん、ハードウェア動作確認リスト のような情報もたくさん公開されているので、 そうしたリソースも積極的に活用しよう。

参考として日本におけるLinuxの第一人者であるは ねひでや氏のハードウェア動作確認リストを紹介し ておく。 このページで紹介されているハードウェア実績リス トは動作を保証するものではないので、使用上の注 意をよく読んで利用しよう。

URL http://www.flatout.org/~wing/Linux/

#### <mark>パッケ</mark>ージを購入すれば 日本語も使える

本誌の付録CD-ROM に収録したRed Hat Linux 5.2には、日本語環境を構築す るためのソフトウェアがそろっていない。日 本語が使いたいなら、Red Hatのバージョ ンは4.2だが日本語環境が付属している 「Red Hat+PJE」のパッケージを購入する とよいだろう。このパッケージは、202ペ ージの読者プレゼントにもなっている。

#### 問い合わせ先 ㈱五橋研究所 レーザー5出版局 URL http://www.cdrom.co.jp/

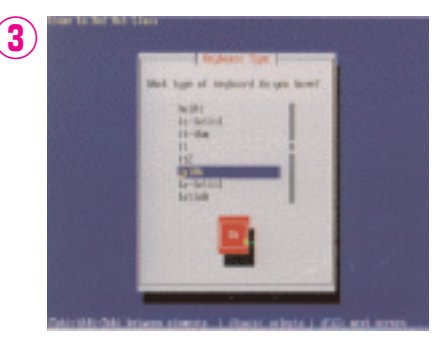

## 4 インストール元の選択

今回は本誌付録のCD-ROMを使ってインス トールするので「Local CDROM」を選ぶ。

#### 5 インストールかアップグレード かの選択

今回は新規インストールなので「Install」を 選ぶ、

#### 6 マシンの用途の設定

(10)

Red Hat Linux 5.2では、マシンの用途とし

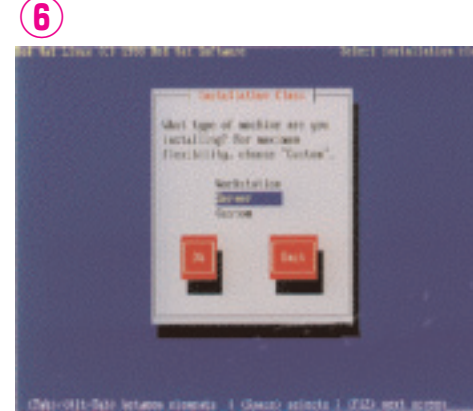

て「Workstation」か「Server」のどちらかを 選べば、最適な環境を自動的に作成してくれる ようになった。「Custum」を選べばハードディ スクのパーティションやインストールするプログ ラムなどを細かく指定できる。今回の記事では 「Server」を選ぶことにする。

#### 7 SCSIの設定

Linuxをインストールするコンピュータに SCSI機器 (ディスクやCD-ROMなど)がある なら、ここで「Yes」を選んでSCSIの設 定をしておこう。なければ「No」を選ぶ。

## **8**警告

「ハードディスクにあるLinuxの領域はすべ て削除される」という警告が出る。今回 は、まっさらなハードディスクにインスト ールすることが前提なので「Ok」を選ぶ。 もう一度警告が出るのでまた「Ok」を選 ぶ。

## **9**ファイルのコピー

自動的にハードディスクに領域が作成

## 14

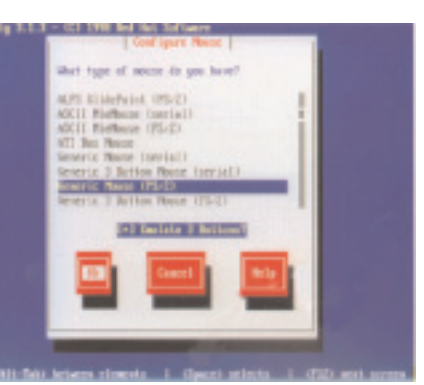

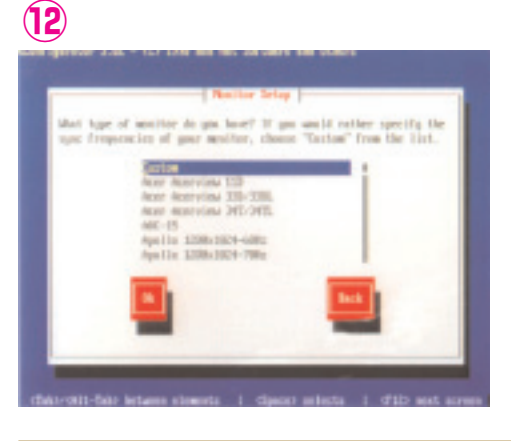

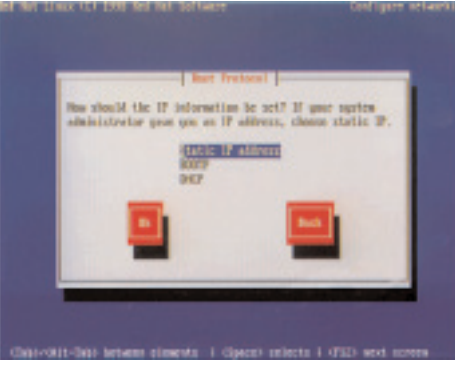

## 15

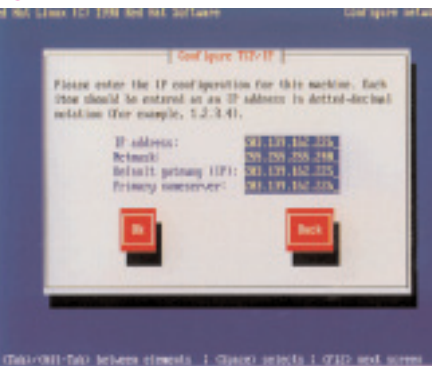

され、Linuxのファイルがコピーされる。

## 10マウスの選択

コピーが終了したら、マウスの設定になる。 一般にはPS/2マウスが検出されるはずだ。 Logitechのマウスを使っている場合は、マウス の種類を選ぶ画面で選択するとよい。また、2 ボタンマウスの場合、「Emulate 3 Buttons?」 をチェックすると3ボタンマウスを擬似的に使え るようになる。

## 1 ビデオカードの設定

次にビデオカードが自動的に検出される。最 新のビデオカードでなければ、ほとんどのもの がサポートされているはずだ。「Ok」を選ぶと 自動的にXサーバーがインストールされる。

## 12 モニターの設定

使っているモニターを選ぶ。一覧になければ、 「Custom」を選んで自分のモニターに合った設 定にする。「Cunstom」を選ぶと、水平の走査 周波数と垂直の走査周波数を選択する画面が 出るので、そこで最適なものを選ぶ。選択が終 わると、自動的にXウィンドウシステムの設定 が行われる。

### 13ネットワークカードの設定

次にネットワークの設定を行う。 最初に自動的にLANカードが検出される。

機種によっては検出されない場合 もある。そのカードがサポートされて いるとわかっているなら手を尽くせば 使えるようになるが、それが面倒で あれば必ず使えると保証されている ものを購入したほうがいいだろう。

## 14IPアドレスの割り振り方

次にIPアドレスの割り振り方を設 定する。サーバーなので「Static IP address」にしておこう。

## 15IPアドレスの設定

サーバーのIPアドレス、ネットマ スク、デフォルトゲートウェイのIPア ドレスなどを入力する。232ページを 参考にしてほしい。

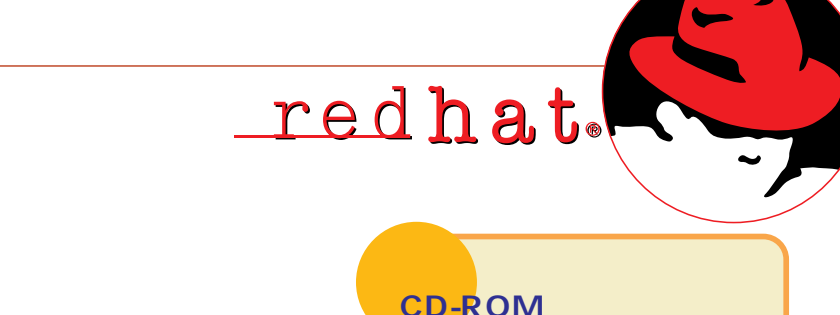

ウントする。

する。

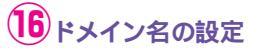

ドメイン名とホスト名を入力し、「Secondary nameserver」にプロバイダー(OCNなど)か ら指定されたセカンダリーネームサーバーのIP アドレスを入力する。

### 17タイムゾーンの設定

「Japan」を選んでおこう。 「Hardware clock set to GMT」はチ ェックしない。

18ルートのパスワード設定

ルートのパスワードを設定する。忘 れずに必ず設定しよう。入力しても何 も表示されないようになっているが、 2つの入力欄の上でパスワードをキー ボードでタイプしてから「Ok」を選 べばよい。

## 19ブートディスクの作成

緊急用のブートディスクを作成す る。あらかじめフォーマットしたフロ ッピーディスクを挿入し、「Yes」を 選ぶ。

### 20インストールの完了

これでインストールは終了だ。フ ロッピーディスクを抜いて再起動す れば、Linuxが立ち上がるはずだ。

## (16)

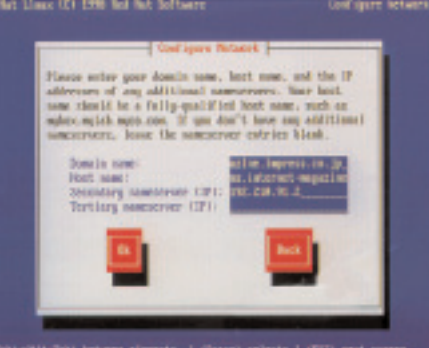

## (18)

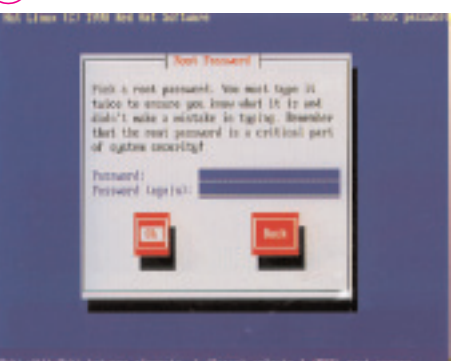

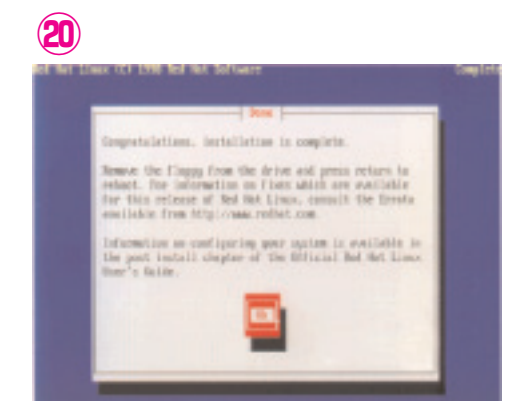

Linuxのインストール後にCD-ROMを読

ディレクトリー/mnt/cdromの下がCD-

ROMの内容になる。また、CD-ROMを取

り出す前には、以下のコマンドを必ず実行

めるようにするには、以下のコマンドでマ

# mount /mnt/cdrom

# umount /mnt/cdrom

Chile-shit field letteres climents. I (Spece) selects I (FID) not spec

## Red Hat Linuxだったらアップデートも簡単!

セットアップが完了してサーバーが稼動し始 めたら、次に必要なのはソフトウェアのアップ デートだ。Linuxのソフトウェアは日々新しい バージョンが出ているし、サーバーソフトはセ キュリティーの問題から常に新しいバージョン を使ったほうが好ましい。そこで、ここではソ フトウェアのアップデート方法を解説しよう。

Red Hat Linuxではソフトウェアはすべて RPM形式のファイルで配布されている。このフ ァイルに対してコマンドを実行すれば、自動的 にインストール作業までしてくれる。

RPM化されたソフトウェア最新版はWWW

から入手できる。つまり一度CD-ROMからイ ンストールしたら、あとはWWWサイトから必 要なRPMパッケージだけをダウンロードして、 アップデートすればいいわけだ。

すでにインストールされているソフトウェア をアップデートする場合は、WWWサイトから アップデートするソフトウェアのRPMパッケー ジをダウンロードして、ファイルを置いたディ レクトリーで次のコマンドを実行する。

\$ rpm -Uvh ファイル名.rpm

この「ファイル名.rpm」はRPMパッケージ

のファイル名をさしている。

アップデート以外にも新規にソフトウェアを インストールする場合には、RPMパッケージを ダウンロードしてアップデートと同様に次のコ マンドを実行すればいい。

\$ rpm -ivh ファイル名.rpm

RPMパッケージは次のサイトからダウンロー ドできる。カテゴリーや作成日、名前などで RPMを検索できる。

URL http://rufus.w3.org/linux/RPM/

## DNSサーバー を設定しよう

専用線を引いてネットワークを構築するのに必要となるのがDNSサーバーだ。 DNSサーバーはさまざまなサーバーを立てていく際に、最も重要になるものだ。 ここではサンプルファイルを見ながらDNSサーバーの設定を解説しよう。

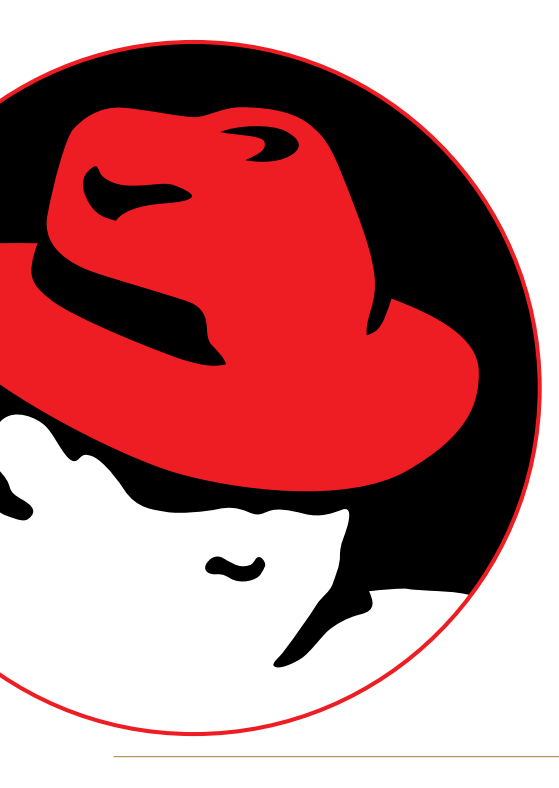

#### DNSサーバーの役割

DNSとは「Domain Name System」の略で インターネットで使われるドメイン名とIPアド レスとを対応付けるための仕組みだ。

インターネットではすべてのコンピュータは IPアドレスを使って通信しているが、ユーザー は一般に「www.impress.co.jp」といったド メイン名を使って通信している。そこで、ホス ト名とIPアドレスを検索してくれるコンピュー タが必要になる。このような作業を提供するの がDNSサーバーだ。

たとえば「www.impress.co.jp」というコ ンピュータと通信する場合、「impress.co.jp」 というドメインにあるDNSサーバーに問い合わ せれば、「www」というホストのIPアドレスを 教えてくれるようになっている。

DNSサーバーは自分が管理すべき範囲(こ れをゾーンと呼ぶ)のすべてのホストの情報を 持ち、クライアントからの要求に回答する。ま た、DNSサーバーはドメイン名からIPアドレス を検索する(正引き)だけでなく、IPアドレス からドメイン名を検索する(逆引き)作業も行 ってくれる(これらをマッピングと呼ぶ)。ほか にも、DNSサーバーは電子メールの配送先の指 定にも用いられる。

LinuxにはBINDというUNIXでよく使われる DNSサーバーがインストールされている。そこ で、BINDを使ったDNSサーバーの設定方法に ついて解説しよう。

Red Hat5.2では、以前と比べてDNSの設定 ファイルの名前や場所に大きな変更があるので 注意が必要だ。

#### DNSの設定ファイルを知ろう

DNSの設定で使われるファイルは右図に示し たディレクトリー構造になる。ここで、緑色で 示したファイルは自分で作成または編集が必要 になるファイルだ。また白色で示したファイル はそのままで使えるファイルだ。

#### クライアント用設定ファイル

DNSサーバーが動くホストは当然ながらDNS クライアントとしての設定も必要だ。そこで、 必要となるのが「/etc/host.conf」と「/etc/ resolv.conf」の2つだ。

「/etc/host.conf」はドメイン名とIPアドレ スのマッピング方法と、その適応順序を記述す るファイルで、もう1つの「/etc/resolv.conf」 は問い合わせるDNSサーバーの指定を行うファ イルだ。

Linuxをインストールしたマシン上でDNSサ ーバーを起動させない場合は、この2つだけを設 定しておけばよい。

#### DNSサーバー設定用ファイル

「/etc/named.conf」はDNSサーバーが起動 するときに参照するファイルで、「/etc/named. boot」から自動生成できる。管理者は「/etc named.boot」をまず用意し、その中の記述で DNSサーバーの動作を指示することになる。

Red Hat Linuxでは、この2つの設定ファイル 以外は「/var/named」というディレクトリー に置くようになっている。

「named.ca」はルートネームサーバーと呼ば れる世界中のおおもととなるDNSサーバーを示

#### したファイルだ。

そのほかのファイルは管理するゾーンの情報 を記述したファイルで、設定条件によって変わ ってくる。今回のように比較的小規模なネット ワーク構成の場合は、正引きマッピングのため のファイル、逆引きマッピングのためのファイ ル、ループバックアドレスの逆引きのためのフ ァイルの3つをそれぞれ用意することになる。こ の3つのファイルの記述方法は、238ページで説 明する。

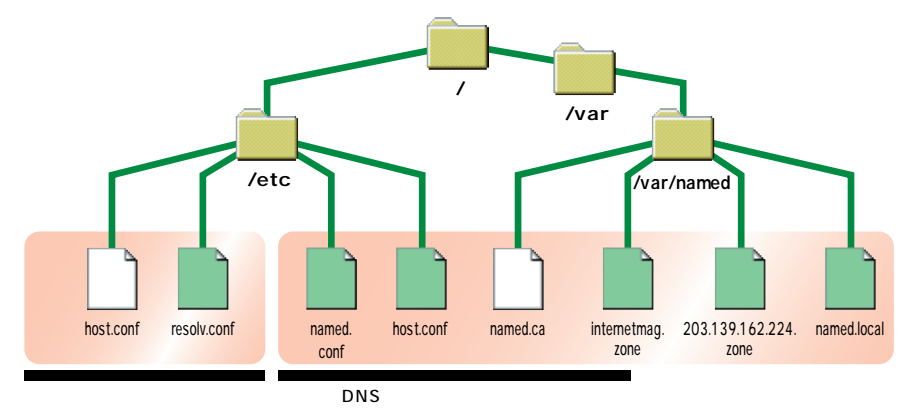

#### named.bootファイルの用意

DNSサーバーの設定として最初にnamed .bootファイルを用意する。これはDNSサーバ ーが起動時に読み込む初期設定ファイル named.confを作成するためのものだ。Linux をインストールすると「/etc」ディレクトリー にnamed.bootのテンプレートファイルが用意 されているので、これを使って編集を進めよう。

リスト1のnamed.bootを見てほしい。この ファイルはこのように5行で記述できる。

1行目はこの行以降で指定するファイルがど のディレクトリーにあるかを示している。そこ で、この行は初期設定のまま「/var/named」 を指定する。

2行目はキャッシュの指定で、これも初期設 定のままでいいだろう。2項目の「.」は必要な ので消さないように気をつけよう。3項目の 「named.ca」はファイル名で、このファイルは Linuxのインストール時にすでに用意されてい る。このファイルにはルートネームサーバーとい うDNSサーバーのおおもととなるサーバーが記 述されている。内容が更新されることがあるの で、常に新しいものを用意しておこう。最新の ファイルは以下のURLから入手してほしい。

#### URD ftp://ftp.rs.internic.net/domain/ named.root

#### named.confファイルの作成

named.bootファイルが用意できたら、この ファイルからnamed.confファイルを作成する。 変換用にperlプログラムが用意されているので、 これを用いる。リスト2のようにコマンドを実行

#### ファイルを編集するには?

Linux上でファイルを編集する方法について 悩んでいる人もいるだろう。そこでここではテ キストファイルの編集方法を解説しよう。

FTPで編集するファイルをウィンドウズやマ ッキントッシュといったコンピュータでダウンロ ードして、日ごろ使い慣れたエディターで編集 する方法もあるが、ネットワークの設定後でな 3、4、5行目はこのDNSサーバーが管理する ゾーンの指定とそのゾーンの情報を記述した設 定ファイルの指定だ。1項目の「primary」は このDNSサーバーが各ゾーンのプライマリーサ ーパーであることを意味している。2項目は管 理するゾーンのドメイン名の記述だ。3項目は 各ゾーンについての設定が書かれたファイルを 指定している。ではそれぞれの行を詳しく見て いこう。

3行目ではゾーンとして「internetmag.co.jp」 というドメインを指定している。これはドメイ ン名からIPアドレスへのマッピング、すなわち 正引き用ゾーンの指定となる。

4行目はゾーンとしてネットワークアドレス (232ページの表参照)の前後を逆にして、そ の後ろに「in-addr.arpa」を付けて指定してい る。これは逆引き用ゾーン指定の方法だ。

5行目も4行目と同様に逆引き用ゾーン指定 だが、4行目と違うのは、これはループバックと

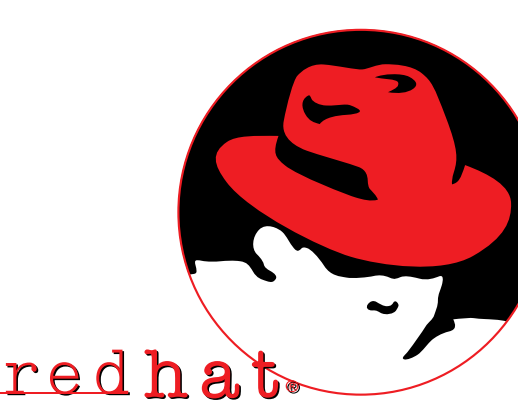

いう1台のマシン内で使われる閉じたネットワー クのためのものだ。ループパックネットワークの IPアドレスは127.0.0で、ローカルホスト (localhost)という自分自身を指すホスト(IP アドレスは127.0.0.1)がある。

#### リスト1 named.boot

|    | 1項        | 2項                           | 3項                   |  |  |  |  |
|----|-----------|------------------------------|----------------------|--|--|--|--|
| 1行 | directory |                              | /var/named           |  |  |  |  |
| 2行 | cache     | •                            | named.ca             |  |  |  |  |
| 3行 | primary   | internetmag.co.jp            | internetmag.zone     |  |  |  |  |
| 4行 | primary   | 224.162.139.203.in-addr.arpa | 203.139.162.224.zone |  |  |  |  |
| 5行 | primary   | 0.0.127.in-addr.arpa         | named.local          |  |  |  |  |

| する。安全のために       |  |  |  |
|-----------------|--|--|--|
| 「/tmp」ディレクトリ    |  |  |  |
| ーで作業しよう。 問題     |  |  |  |
| なくnamed. confファ |  |  |  |
| イルが作成されたら、      |  |  |  |
| それを/etcディレクト    |  |  |  |
| リーにつピーする        |  |  |  |

bit リスト2

rトリ # cd /etc

# cp named.boot /tmp
# cd /usr/doc/bind-8.1.2

fファ # cp named-bootconf.pl /tmp

tc5、 # cd /tmp

r/ト # perl named-bootconf.pl < named.boot > named.conf
# cp named.conf /etc

ければ使えず、また改行コードに気を配らなければならない。

Linuxのエディターを使う方法もある。UNIX の標準にviやemacsというエディターがある。 どんなUNIXマシンでも使えるので使い方を覚え ておくと非常に便利だ。使い方は多くのUNIX 関連の本に解説してあるのでそちらを参考にし てほしい。

おすすめのエディターとして初心者ならばjoe はどうだろうか。起動して「Ctrlキー+Kキー」 「Hキー」でヘルプが表示されるので、それ を見ながら操作できる。joeがもしインストール されていなければ、CD-ROM内の「RedHat/ RPMS」というディレクトリーにRPMパッケー ジがあるので、そこに移って次のコマンドでイ ンストールしよう。

\$ rpm -ivh joe-2.8-14.i386.rpm

## redhat.

#### 正引きゾーンファイルを 編集しよう

編集する前に頭に入れてほしいのは「.(ピ リオド)」の扱いだ。これを忘れてしまうとDNS サーバーはまったく違った動作をしてしまうの で、気をつけてほしい。

リスト3「internetmag.zone」が正引き用 のゾーンファイルだ。このファイルは新規に作 成しなければならない。

各項目について見てみよう。

- ①ホスト名。最後に「」」を付ける。
- ②管理者のメールアドレスの「@」を「.」に 変えたもの。最後に「.」を付ける。①と② は同じ行であることに注意。
- ③シリアル番号。ゾーンファイルに変更を加えたら必ずこの値を増加させる。
- ④NSレコードと呼ばれ、DNSサーバーの指定 を意味する。最初の行は当然ながら今設定 中のホスト名となる。この下の行はプロバイ ダーが指定してきたセカンダリーDNSサーバ ーを指定する(例はOCNエコノミーの場合)。
- ⑤Aレコードと呼ばれ、IPアドレスを指定する。 ここでは、DNSサーバーの稼動しているこの ホストのIPアドレスを指定している。これは、 ホスト名を付けずにドメイン名だけを検索し たときに返すIPアドレスとなる。
- ⑥MXレコードと呼ばれ、電子メールの配送先

#### 逆引き用ゾーンファイルを 編集しよう

リスト4が逆引きゾーンファイルだ。これも 新規に作成する。ファイルの最初の部分は正引 き用とほぼ同様だ。

10PTRレコードと呼ばれ、ゾーン名からドメイン名の対応(ポインター)を指定している。この例では、ゾーン名である224.162.139.203.in-addr.arpaに対して、internetmag.co.jpへの対応付けを指定している。
 11Aレコードだが、ここではネットマスクを入

を指定する。ドメイン名にinternetmag.co. jpが指定された電子メールは、この指定に従 って、ns.internetmag.co.jpに送られる。

 ⑦ローカルホストのアドレス指定。ローカルホ ストの正引きはゾーンとして独立させずに internetmag.co.jpゾーンの中で行う。
 ⑧CNAMEレコード

といい、ホストの 別名を指定する。 ここではloghost という別名を用意 し、それが実際に はlocalhostだと いうことを指定し ている。

これ以降の行はほ ぼパターンが決まっ ていて、Aレコード でホスト名に対して IPアドレスを指定し、 それに続いてMXレ コード、HINFOレコ ード、CNAMEレコ ードが続く。 HINFOレコードは そのホストやハード ウェアの情報を記述

|   | リスト3 i                             | nternetm | ag.zone |                           |  |  |  |
|---|------------------------------------|----------|---------|---------------------------|--|--|--|
|   | @ IN SOA ns.internetmag.co.jp. 🕦 😋 |          |         |                           |  |  |  |
| d | proot.ns.internetmag.co.jp.2 (     |          |         |                           |  |  |  |
|   |                                    |          |         | (3)1998110101 ; Serial    |  |  |  |
|   |                                    |          |         | 28800 ; Refresh           |  |  |  |
|   |                                    |          |         | 14400 ; Retry             |  |  |  |
|   |                                    |          |         | 3600000 ; Expire          |  |  |  |
|   |                                    |          |         | 86400 ) ; Minimum         |  |  |  |
|   |                                    | IN       | NS      | ns.internetmag.co.jp. (4) |  |  |  |
|   |                                    | IN       | NS      | ns-tk011.ocn.ad.jp.       |  |  |  |
|   |                                    |          |         |                           |  |  |  |
|   |                                    | IN       | A       | 203.139.162.226 5         |  |  |  |
|   |                                    | IN       | MX      | 10 ns.internetmag.co.jp.  |  |  |  |
|   |                                    |          |         |                           |  |  |  |
|   | localhost                          | IN       | A       |                           |  |  |  |
|   | loghost                            | IN       | CNAME   | localhost (8)             |  |  |  |
|   |                                    |          |         | 000 100 100 005           |  |  |  |
|   | router                             | 1N       | A       | 203.139.162.225           |  |  |  |
|   | ;                                  | IN       | HINFO   | ROUTER MN128-SOHO         |  |  |  |
|   |                                    | TN       | ,       | 202 120 162 226           |  |  |  |
|   | IIS                                | IN       | A       | 203.139.162.226           |  |  |  |
|   |                                    | IN       | MA      | IU IS.Internetmag.co.jp.  |  |  |  |
|   | ;                                  | IN       | CNIANE  | INTEL LINUX BOX           |  |  |  |
|   | Server                             | TN       | CNAME   | ng                        |  |  |  |
|   | ftp                                | TN       | CNAME   | ng                        |  |  |  |
|   | mail                               | TN       | CNAME   | ng                        |  |  |  |
|   | mailbost                           | TN       | CNAME   | ng                        |  |  |  |
|   |                                    | 111      | STITE I |                           |  |  |  |
|   | client1                            | IN       | A       | 203,139,162,227           |  |  |  |
|   |                                    |          | 1       |                           |  |  |  |
|   | client12                           | IN       | A       | 203.139.162.238           |  |  |  |
|   |                                    |          |         |                           |  |  |  |

ホスト名を付けている。

するものだ。ここではこの情報はコメントとし

て扱うように、行の先頭に「;」を入れている。

最後に⑨のようにDHCPで割り当てられるクラ

イアントすべてに対してもAレコードでIPアドレ

スを指定しておく。ここではclient1~12という

#### れている。この行はなくてもいい。

あとは各ホストのIPアドレスの最 下位部とホスト名を対応付ける PTRレコードを記述するだけ だ。⑫はこのネットワーク全体を表 すドメイン名で、通常は「xxxnet.xxx.co.jp」の形式で記述する。 最後に正引き用ゾーンファイル と同じようにDHCPで割り当てられ るクライアント用のPTRレコードも 入れておこう(⑬)。

#### リスト4 203.139.162.224.zone

|   | @       | IN      | SOA       | ns.in   | ternetmag.co.jp. 🔿   |                     |
|---|---------|---------|-----------|---------|----------------------|---------------------|
| 2 | root.ns | .interr | letmag.co | o.jp. ( |                      |                     |
|   |         |         |           |         | 1998110101           | ; Serial            |
|   |         |         |           |         | 28800                | ; Refresh           |
|   |         |         |           |         | 14400                | ; Retry             |
|   |         |         |           |         | 3600000              | ; Expire            |
|   |         |         |           |         | 86400 )              | ; Minimum           |
|   |         |         | IN        | NS      | ns.internetmag.co.j  | p.                  |
|   |         |         | IN        | NS      | ns-tk011.ocn.ad.jp.  |                     |
|   |         |         |           |         |                      |                     |
|   |         |         | IN        | PTR     | internetmag.co.jp.   | 0                   |
|   |         |         | IN        | A       | 255.255.255.240 1    |                     |
|   |         |         |           |         |                      |                     |
|   | 224     |         | IN        | PTR     | internetmag-net.inte | ernetmag.co.jp.(12) |
|   | 225     |         | IN        | PTR     | router.internetmag.  | co.jp.              |
|   | 226     |         | IN        | PTR     | ns.internetmag.co.j  | p.                  |
| ( | 227     |         | IN        | PTR     | client1.internetmag  | .co.jp. 🚺           |
|   |         |         |           | 1       |                      |                     |
| l | 238     |         | IN        | PTR     | client12.internetmag | g.co.jp.            |
|   |         |         |           |         |                      |                     |

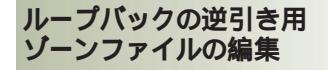

最後はループバックの逆引き用ゾーンファイ ルを編集する。このファイルはテンプレートが あるので、そのまま使ってもいいだ ろう。リスト5がnamed.localの例 だ。テンプレートファイルと違うの は、1行目をほかのゾーンファイル と同じ表記にしているところだ。

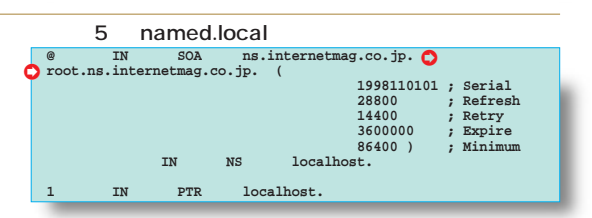

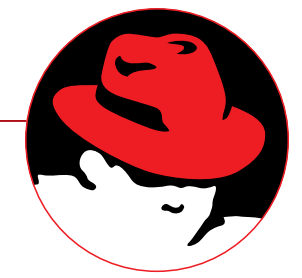

#### DNSサーバーを再起動しよう

ここまでファイルの編集が終わったら、あと はDNSサーバーを再起動すればいい。再起動さ せることによって、編集したファイルの設定が 有効になるからだ。

方法は次のコマンドを実行する。

# /etc/rc.d/init.d/named restart

今まで編集したファイルのいずれかに変更を 加えた場合、必ずこのコマンドを実行しよう。

#### DNS クライアントとしての設定

DNS クライアントの設定には2つのファイル を使う。

「/etc/host.conf」は最初から用意されてい るものをそのまま使えばいい。

もう1つのファイル「/etc/resolv.conf」で は、クライアントが問い合わせるDNSサーバー を記述する。

リスト6を見てほしい。最初の「domain」 行はローカルドメインを定義している。ピリオ ドの入っていないホスト名が使われた場合は、 このドメイン内のホスト名と解釈される。

「nameserver」行は問い合わせるDNSサー バーの指定だ。1番目はプライマリーDNSサー バーすなわち自分自身のIPアドレスを記述して いる。2番目はセカンダリーDNSサーバーのIP アドレスになる。クライアントはこの順番に書 かれたとおりにDNSサーバーの問い合わせをし ていく。

リスト6 resolv.conf

domain internetmag.co.jp nameserver 203.139.162.226 nameserver 203.139.160.73

#### DHCPを利用しない ホストを登録しよう

これまで説明してきたDNSの設定を行えば、 OCNエコノミーに接続するときの最低必要条件 は満たせる。

しかし、WWWサーバーを新たなマシンを使 って設置するような場合は、IPアドレスを固定 的に割り当て、さらにDNSサーバーにその旨を 設定する必要がある。これによって、WWWサ ーバーの利用者はDNSを通じてIPアドレスを得 られるわけだ。

これを行うには、DNSサーバーの正引きゾーンファイルと逆引きゾーンファイルにホストの 記述を追加するという作業が必要となる。

右図では「203.139.162.227」というIPアド レスを持つサーバーに「www」というホスト名 を付ける例を示している。

正引きゾーンファイルへの追加では、IPアド レスを指定するAレコード、電子メールの配送 先を指定するMXレコードを記述し、さらに必 要に応じて別名を指定するCNAMEレコードや

### DNSサーバーの動作を 確認しよう!

ここまで設定できたらnslookupコマンドを使って DNSサーバーが正しく動作しているかを確認しよう。 なお、ドメイン名の指定では最後にピリオドを付け ると確実だ。

#### % nslookup

●まず、自ドメイン内のホスト名を入れて、設定したIPアドレスが正しく返されるかどうかを確認する。この場合、ホスト名のみの場合とドメイン名

#### ホストマシンの情報を示 すHINFOレコードを記述 する(①)。

逆引きゾーンファイル では、IPアドレスからホ スト名への対応をPTRレ コードで記述する(2)。 この2つのファイルと も、変更したときはシリ アル番号を最低でも1増 加させることを忘れない でほしい(6)、2)。

変更作業が終わった らDNSサーバーを再起動 させる。

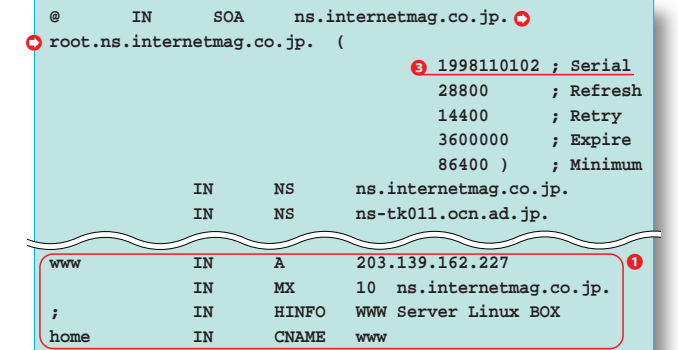

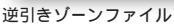

正引きゾーンファイル

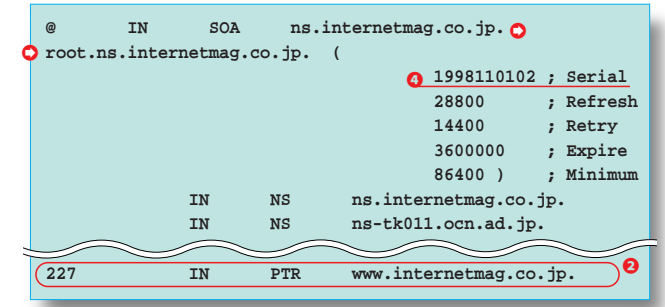

#### まで含めた完全な形の場合の両方を確かめる。

- > ns
- > ns.internetmag.co.jp.
- ❷逆にIPアドレスを入れて、ホスト名が返されること も確認する。
  - > 203.139.162.226
- ⑤次に、自ドメイン以外のホスト名を入れてIPアドレスが返されるかどうかを確認する。IPアドレスからホスト名への逆引きも確認すること。
- ④ここまで確認できたら次に電子メール配送先の指定 を確認する。最初に「set type=mx」と入れて、

これ以降はMXレコードの問い合わせであることを 指定しておく。

ドメイン名のみを指定して、MXレコードで指定したホストが示されるかどうかを確認する。また、さらにホスト名を付けた形も確認する。

- > set type=mx
- > internetmag.co.jp.
- > ns.internetmag.co.jp.

●最後に自ドメイン以外のドメイン名を指定して、正しくMXレコードが示されるかどうかを確認する。 以上の動作が確認できたら、DNSサーバーの動作は正常であるといえる。

# 電子メールサーバーを設定しよう

自分のドメイン名を持ったなら、次に欲しくなるのが自分のドメイン名の入った 電子メールアドレスだ。そこでここでは電子メールサーバーの設定を解説する。 電子メールサーバーができれば、いくらでも電子メールアドレスが作れる。

#### 電子メールサーバーの種類

電子メールサーバーは、クライアントマシン などから差し出された、あるいはほかの電子メー ルサーバーから転送されたメッセージを受け取 る。そして、その宛先を判断して送り先の電子 メールサーバーに転送したり、自分宛ての電子 メールを蓄積したりする機能を持っている。こ うしたやり取りは、電子メール転送プロトコル であるSMTPを使う。

利用者が実際に電子メールを送受信するとき は、アウトルックやEUDORAPROなどの電子メ ールソフトを使う。これらはMUA (Mail User Agent)と呼ばれ、そのやり取りにはPOP3や IMAP4といったプロトコルが使われる。

## 

#### sendmailを使おう

SMTPサーバーソフトとしてUNIX上で最もポ ピュラーなのがsendmailだ。Red Hat Linuxで も、このsendmailが標準のSMTPサーバーとなっている。

sendmailはRed Hat Linux5.2のインストール 時に自動的にインストールされ、システムが起 動したときにsendmailの動作も開始される。

#### POP3、 IMAP4**サーバーを使おう**

MUAが電子メールサーバーからメッセージを 取り込むときに使われるプロトコルで、もっと も広く使われているものがPOP3だ。ほとんど のMUAが電子メールの取り込みにPOP3を使っ ている。

POP3の場合、メッセージを取り込むときに は電子メールサーバーに蓄積されたすべてのメ ッセージを取り込む。このため、モバイル環境 でのアクセスでは、蓄積されたメッセージの量 が多いと取り込むまで時間がかかることになる。 また、取り込まれたサーバー上のメッセージは MUAで特に設定しない限り消去される。

POP3とは別にIMAP4というプロトコルがあ る。最近のMUAでは、POP3のほかにこの IMAP4も採用しているものが多くなってきた。 アウトルックエクスプレス、ネットスケープメッセ ンジャー、Beckey!、EUDORA PROといった 人気のあるMUAはIMAP4をサポートしている。

IMAP4の場合、電子メールサーバーにアクセ

スしたときにまず蓄積されたメッセージのヘッ ダー部分だけを読み込み、メールの本文は読み 込まない。利用者は読み込まれたヘッダー部分 を見て、本文が今すぐに必要なものとそうでは ないものに分ける。そして、今すぐに必要なメ ール本文だけを読み込むわけだ。

さらにIMAP4では、MUAで設定しなくても、 メッセージを取り込んだときにサーバー上に蓄 積されたものを消去せずに残すことができる。

今回は多くの利用者に対応するため、POP3 とIMAP4の2つのサーバーを用意する。

必要な作業とファイル

導入するサーバーは、SMTPサーバー、 POP3サーバー、IMAP4サーバーの3つだ。

このうち、SMTPサーバーであるsendmailは 最初からインストールされていて、初期状態で 立ち上がり動作している。

POP3サーバーとIMAP4サーバーは、あらか じめインストールされていないのでインストール 作業が必要となる。 サーバーの運用にあたり設定ファイルを用意 する必要があるのは、sendmailだけだ。/etcデ ィレクトリーにある「sendmail.cf」というファ イルがsendmailの設定ファイルとなる。システ ムをインストールすると、簡単な設定の sendmail.cfがあらかじめ用意されていて、そ れを使って動作している。

sendmailの本体は/usr/sbinディレクトリー にインストールされている。POP3サーバーと IMAP4サーバーもこのディレクトリーにインス トールすることになる。

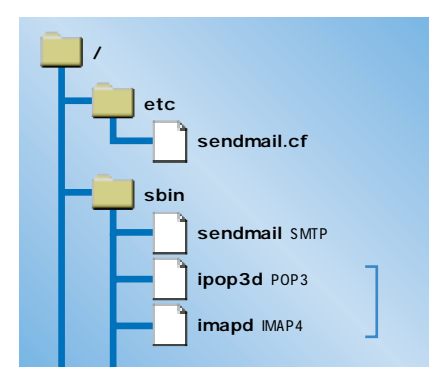

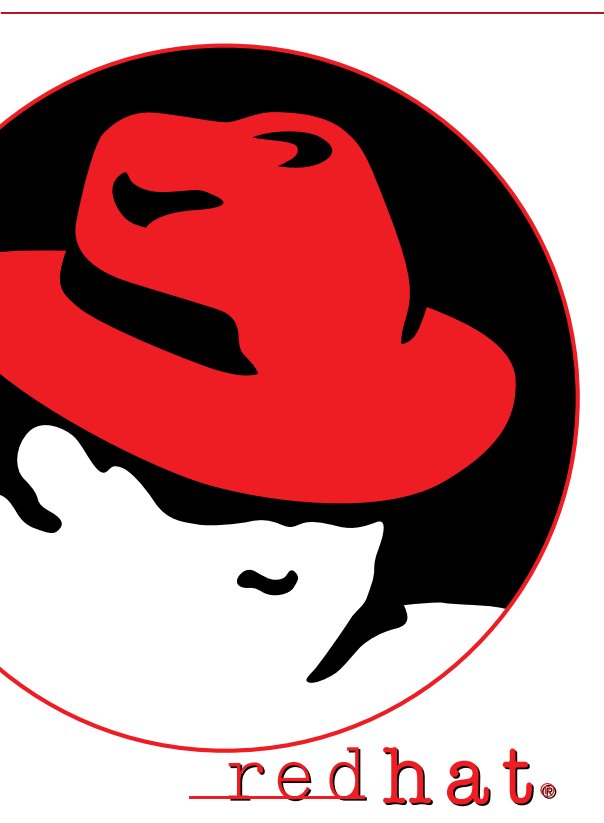

POP3サーバーと IMAP4サーバーのインストール

次にPOP3サーバーとIMAP4サーバーをイン ストールする。

この2つのサーバーは1つのRPMパッケージと してまとまっているので、これをrpmコマンドを 利用してインストールするだけでよい。

付録CD-ROM BからRPMパッケージをイン ストールするにはCD-ROMをマウントして、リ スト1のコマンドを実行する。

#### ユーザーアカウントの準備

LANにウィンドウズマシンやマッキントッシュ マシンを接続し、Red Hat Linuxを電子メールサ ーパーとして利用するには、現在設定している Linuxサーパーにログイン用のユーザーアカウン トを作成しておく必要がある。

なぜなら、一般にMUAなどから電子メールサ ーパーにアクセスするときは、ユーザー名とパス ワードで本人確認を行うが、Linuxを含むUNIX システムでは、この電子メールアクセスのための 本人確認は、システムにログインするためのユー ザーアカウント情報を利用しているからだ。

ユーザーアカウントを作るには、リスト2のコ マンドを実行する。

useraddコマンドの「-d」はホームディレク

#### sendmailの動作確認

今回のような単純なネットワーク構成の場合、 設定ファイルのsendmail.cfファイルに何も手を 加えなくても、DNSサーバーの設定(MXレコー ドの設定など)さえ正確に行っていれば、 sendmailは一応動作する。そこで、sendmail の動作を確認してみよう。

電子メールを送信するときは、次のコマンド を利用する。

#### % mail 宛先メールアドレス

設定中はスーパーユーザーであるrootで作業 しているはずなので、自分自身に電子メールを 出すには次のコマンドを実行することになる。

#### # mail root

このコマンドを実行すると、「Subject:」というプロンプトが現れるので、適当に題名を入れ、

#### リスト1

# cd /mnt/cdrom/RedHat/RPMS/
# rpm -ihv imap-4.4-2.i386.rpm

これらのコマンドを実行したあと、POP3、 IMAP4サーバーが/usr/sbinディレクトリーにイ ンストールされていることを確認する。

# cd /usr/sbin

# ls -l imapd ipop3d

imapdがIMAP4サーバーでipop3dがPOP3サ

#### リスト2

# useradd -d /home/nisida-r -g 100 -u 101 nisida-r # passwd nisida-r

#### リスト3

# useradd -M -g 100 -u 101 -s /nofile nisida-r

# passwd nisida-r

トリーを、「-g」はグループIDを、「-u」はユー ザーIDを意味している。最後の引数がユーザー 名だ。次にpasswdコマンドを使って、ユーザー 「nisida-r」に対して初期パスワードを設定して いる。

ユーザーに対して電子メールサーパーのアク セスのみを許可し、コンソールから直接ログイン したり、telnetでリモートログインしたりするこ とを許可しない場合は、リスト3のコマンドを実行する。

「-M」を指定することでホームディレクトリー を作成せず、また「-s」で存在しないファイル を指定することでログインできなくなる。

電子メールサーバーの利用者には、ここで設 定したユーザー名とパスワードを知らせればい

「enter」キーを押す。そのあとに本文を入れ、 最後に「CTRL」キー+「D」キーで入力を終 了させる。こうすれば電子メールが送信される。

送った電子メールを読むには、次のコマンド を実行する。

#### # mail

功だ。

すぐに利用できる。

引数を付けずにmailコマンドを実行すると、 蓄積されたメッセージを読むコマンドとなる。電 子メールが正しく届いていれば、その内容が表 示される。

また、このような1台のマシンで閉じた電子メ ールだけでなく、インターネットやイントラネッ トでの電子メールの転送も可能だ。たとえば、 次のようにコマンドを実行する。

% mail nisida-r@impress.co.jp

ーバーだ。エラーメッセージが表示されずにこの

2つのファイルが表示されたらインストールは成

この2つのサーバーには準備しなければならな

い設定ファイルはない。インストールが終われば

#### CF**を利用した** sendmail.cf**の作成**

今回の記事で示した方法ではRed Hat Linux のインストールを行えば、自動的に単純な sendmail.cfファイルが用意される。ただし、こ のsendmail.cfファイルはあくまでも仮のものな ので、本格的な運用をするためにはsendmail.cf をカスタマイズしなければならない。

しかし、sendmail.cfファイルを書くことは、 相当な労力が必要となる。複雑な形で書かれて いるので、中身を理解するだけでも大変だ。

そこで今回はCFというツールを利用する。 CFはsendmail.cfを作成するためのツールで、 CF用の非常に簡単な設定ファイルを用意するだけで、sendmail.cfファイルを作成できる。しか も、今回のような単純なネットワーク構成の場 合はもちろんのこと、複雑なネットワーク構成 に対しても十分利用できる汎用的なツールなの だ。

#### CFを入手する

#### unterp://ftp.kyoto.wide.ad.jp/pub/mail/CF/CF-3.7Wpl2.tar.gz

CFはRed Hat Linuxのパッケージには含まれ ていないので、FTPなどで入手する必要がある。 入手先の1つに右のURLがある。だたし、CFの パージョン番号は今後変更される可能性がある ので、ファイルが見つからなければ「CF」ディ レクトリー(右のURLからファイル名を除いた 部分)の中を確認してほしい。

このファイルを/tmpなどの適当なディレクト リーに置き、次のコマンドを実行する。

# gunzip CF-3.7Wpl2.tar.gz
# tar xvf CF-3.7Wpl2.tar

この2つのコマンドを実行すると、そのディレ クトリーにCF-3.7Wpl2というディレクトリーが 作成され、その中にツールが展開される。 展開されたディレクトリーの中には、次に示 す、各種のドキュメントが置かれている。

#### README.jpn

CFのインストールの方法が書いてある。この ファイルを参照しながら作業を進めることにな る。JISコードによる日本語ファイルとなってい るので、ftpなどでウィンドウズマシンなどに移 して見るといいだろう。 README

英語のREADMEファイル。 doc/INTRO.jpn

CF用の設定ファイルの簡単な書き方を説明

#### したもの。必ず参照する必要がある。 doc/INTRO

INTRO.jpnファイルの英語版。

#### doc/MANUAL.jpn

設定ファイルの書き方をすべて解説したもの。 今後さらに複雑な設定をするときなどに必要に なるものだ。

今回のような単純な構成のネットワークの場 合、README.jpnとdoc/INTRO.jpnファイルを 参照するだけで十分対処できる。

#### sendmail.defから sendmail.cfの作成

CFを利用するには、perlコマンドとmakeコ マンドが必須となる。今回の記事の方法で Linuxをインストールした場合、これら2つのコ マンドはすでにインストールされているので問題 はない。

これ以降の作業は、CFのREADME.jpnファ イルの指示に従って進める。

まずはMakefile中のPERL変数の確認だが、 通常のインストールでは何もする必要はない。

次は作成用ツールを利用している環境のため に調整する作業で、CFを展開したディレクトリ ーで次のコマンドを実行すればよい。

## # make cleantools # make tools

そして、すでに用意されている標準の設定フ ァイルのコピーを作るために、次のコマンドを 実行する。 # cp Standards/sendmail-v7.def
sendmail.def

コピーするファイルは利用するsendmailのパ ージョンごとに異なるが、今回のRed Hat Linuxの場合は、このsendmail-v7.defファイ ルを利用すればよい。

このコマンドからもわかるとおり、CF用の設 定ファイルの拡張子は「.def」である。このフ ァイルからsendmailの設定ファイルである 「.cf」ファイルが作成されるわけだ。

コピーしたsendmail.defファイルを利用する 環境に合わせて編集する。この編集作業につい ては、次ページを参照してほしい。ここでは作 業が終わったものとして、先を続けることにす る。

sendmail.defファイルが用意できたら、次 のコマンドを実行してsendmail.cfを作る。

# make sendmail.cf

作成されたsendmail.cfファイルを/etcディ

レクトリーにインストールする。この場合、 installコマンドを使っても、cpコマンドを使っ てもよいが、くれぐれもアクセスパーミッション などの設定を間違えないようにしてほしい。所 有者はrootで、パーミッションが「-rw-r--r-」 となっていることを次のコマンドを実行して確 認してみよう。

#ls -l sendmail.cf

sendmail.cf**が用意できたら**、sendmail自 体を次のコマンドで再起動する。

#/etc/rc.d/init.d/sendmail restart

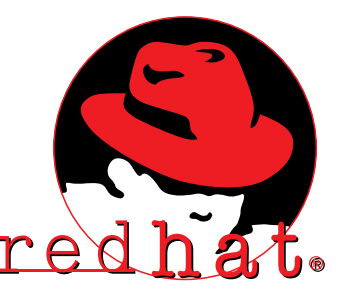

インターネットマガジン/株式会社インプレスR&D © 1994-2007 Impress R&D

#### sendmail.defの編集

コピーしたsendmail.defファイルの中にはあ らかじめいろいろな情報が入っているので、こ れを利用しながら編集を行う。

作業は、INTRO.jpnファイルに従って進める ことになる。また、内容によってはMANUAL. jpnを参照する必要もある。

- まずは、生成すべきsendmail.cfファイルの 種別を宣言するCF\_TYPEである。今回の Red Hat Linuxでインストールされた sendmailに対しては、「R8V7」が指定され ていることを確認する。
- C f 作 成 情 報 の 設 定 では、 とり あえず
   V E R S I O N \_ S E P A R A T O R と
   LOCAL\_VERSIONを用意しておく。それぞれ、「'-'」と「`date +%y%m%d%H`」と
   いうのが無難な設定だ。
- ●利用しているOSの種類を設定する OS\_TYPEでは、「linux-redhat」を指定する。
- GFROM\_ADDRESSは、電子メール発信時に Fromに付けられるアドレスの指定なので、 ここでは「'\$m'」を指定する。こうすれば、 From行はドメイン名となり、ホスト名は記 されなくなる。
- GRECIPIENT\_GENERICは宛先アドレスがユ ーザー名のみであったときの補完方法の指定 である。ここでは、補完にFROM\_ADDRESS が用いるために「yes」を指定しておけばい い。
- ④ACCEPT\_ADDRSはそのホスト宛てのローカ ルなメールであると判断するドメイン名の指 定である。「'\$m'」を指定して、このドメイ ン宛てのものを受け取れるようにする。
- ACCEPT\_LOWERを「yes」にしておくと、 ACCEPT\_ADDRSの前にさらにホスト名な どが付いているときも、このホスト宛てのロ ーカルな電子メールだと判断する。
- あとは、配送エラーとなったメールのヘッダ ー部分を管理者にメールするように、 COPY\_ERRORS\_TOを指定しておいてもよ い。たとえば、「'postmaster'」と指定する。

OFFICIAL\_NAMEとMY\_DOMAINなどにつ いては、初期設定の動作で問題はないので、何 も指定しなくていい。 以上の設定を行っておけば、今回のような単

#### リスト4 sendmail.def

| :                                                                             |
|-------------------------------------------------------------------------------|
| ### type of sendmail.cf                                                       |
| CF_TYPE=R8V7                                                                  |
| :                                                                             |
| # version number for Received: header line                                    |
| #VERSION=3.7W                                                                 |
| VERSION SEPARATOR='-'                                                         |
| #LOCAL VERSION=                                                               |
| ##LOCAL VERSION= 'date +%D'                                                   |
| LOCAL VERSION='date +%v%m%d%H'@                                               |
|                                                                               |
| # [ostvpe]                                                                    |
| # OS type (choose a file name in ostype directory)                            |
| OS TYPE=linux-redhat3                                                         |
| :                                                                             |
| # [address]                                                                   |
| :                                                                             |
| # default from-address (can be \$i. \$m or another generic address)           |
| #FROM ADDRESS='\$1'                                                           |
|                                                                               |
| # apply FROM ADDRESS for receipionts (wes/no)                                 |
| The apply room_abbabb for receiptence (yes/no)                                |
|                                                                               |
| •<br># [accentaddr]                                                           |
| # addresses which should be accepted as local                                 |
| # duresses which should be accepted as local $h$                              |
|                                                                               |
| ##ACCEPT ADDES-Laggent domain name1 aggent domain name2                       |
| "#ACCEFI_ADDAS- accept.uomain.namei accept.uomain.namez                       |
| •                                                                             |
| # $(\log / \log / \log / \log \log / \log \log / \log / \log / \log / \log /$ |
| * (yes/no/ a specific domain with feading dot , default for yes is .;m)       |
|                                                                               |
| # [hitnet]                                                                    |
| # resolve BITNET traffic (static/my/no/auto)                                  |
| #RTTNET=no                                                                    |
| BITNET=auto                                                                   |
| #BITNET RELAY='bitnetip.ad.ip'                                                |
| ##BITNET RELAY='dom.bitnetip.ad.jp'                                           |
| :                                                                             |
| # who (if anyone) should get extra copies of error messages                   |
| # <oldstyleheaders></oldstyleheaders>                                         |
| COPY ERRORS TO='postmaster'                                                   |
| :                                                                             |
|                                                                               |
|                                                                               |

純なネットワーク構成の場合は問題ない。運用 後にさらなる拡張が必要になったら、 INTRO.jpnファイルのほかにMANUAL.jpnファ イルを参照しながら編集作業を行えばいい。

## セキュリティーを強化しよう

Red Hatのインストールとサーバーソフトの設定が済んでも、それで終わりでは ない。もっとも重要なセキュリティーの問題が残っている。ここでは、パケット フィルタリング、ログの記録、inetd.confの設定などについて見ていこう。

#### 必要なのは セキュリティーポリシー

最近は、自宅や小規模オフィスでも自前の 専用線を持ち、インターネットにアクセスでき る環境が整ってきた。そこで既存のSOHO向け 解説を読み、専用線を引き、機材に電源を入 れ、サーバープログラムを動かす。どうにかう まく動いているようだ。だがこれでサイト立ち 上げ完了とはいかない。実は大きな落とし穴が ある。セキュリティーの問題だ。

セキュリティー対策は、大きく分けて3つの パートからなる。

- どのようなセキュリティーポリシーを持つ のかを決める。
- そのセキュリティーポリシーを実現する ためのシステムを構築する。
- ③構築したシステムを日々メンテナンスする。

「セキュリティーポリシー」とは何か一言で言 うと、自分が管理するサイトの何をどのように 保護するのかという取り決めだ。

ー番明確で確実なポリシーは、外部からサイ ト内には一切アクセスさせないというものだ。 これを実現するには、サイトセキュリティーを 考慮してDNSサーバーや電子メールサーバーと いったものをプロバイダー側で用意しているサ ービスを利用すればよい。

しかし、このようなサービスのないプロバイ ダーを利用する場合や、自分のサイトでDNSサ ーバーや電子メールサーバーなどを持つ場合、 本格的なセキュリティー対策が必要となってく る。その場合は、セキュリティーポリシーとい う明確な指針が必要になる。いきあたりばった りにやっていては、最後にはつじつまが合わな くなる危険性があるからだ。  外部から内部への接続で許すものは何か
 内部から外部への接続で許すものは何か
 保護対象となるコンピュータでどのよう なサービスを提供し、どの情報を保護す るのか

最低でも以上3点を明確にするべきだ。

実現するにあたり、本来は全体のネットワーク構造も十分に実用に耐えうるような構造にす る必要がある(図1)。しかし、今回は最小限 のシステム構成(図2)でどのようにセキュリテ ィーを高めるかについてワンポイント的に解説 を行うことにする。このネットワーク構成は SOHOではよく見かける構成だが、セキュリテ ィーを前提とした場合は、必ずしも推薦はでき ないことをあらかじめ了解してほしい。

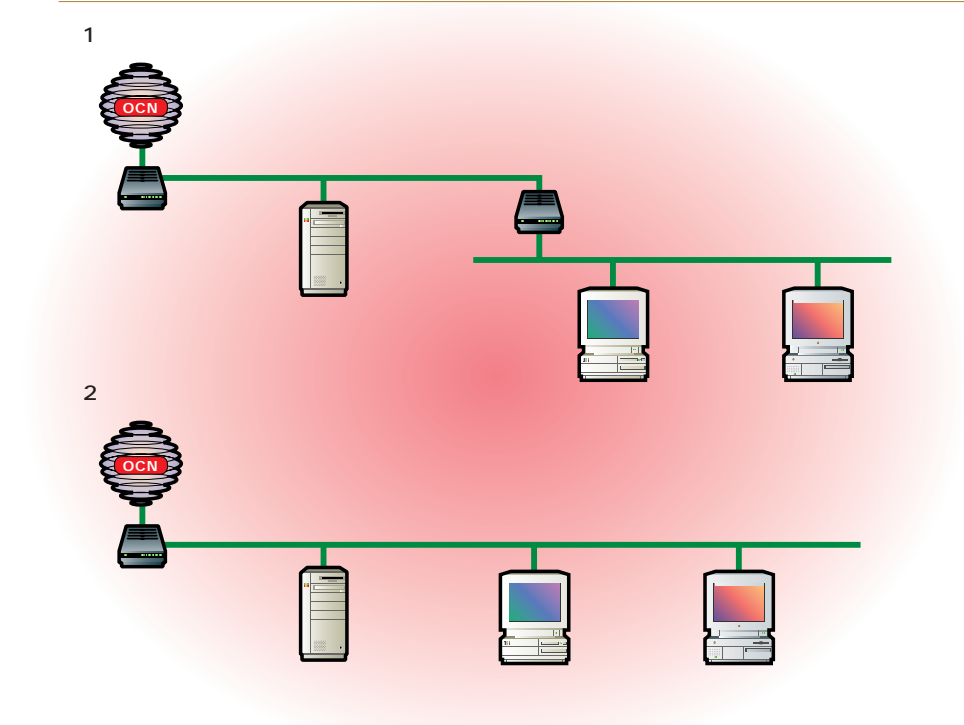

#### パスワードの設定

ここではルーターとしてMN128-SOHOを例 に取り上げる。最初に、ルーターのパスワード を設定しておくこと(画面1)。これは単純だが、 非常に重要なことだ。パスワード設定すると、 それ以降設定画面にアクセスするときにパスワ ードが必要になる。

#### 画面1 ルータ設定 本体設定

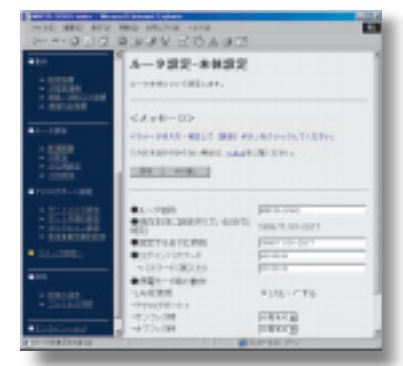

#### ルーターで パケットフィルタリング

最初に行うべきことは、サイトの入口となる ルーターで不必要なIPパケット をフィルタリングすることだ。 MN128-SOHOでは最大32個 の設定が可能だが、SOHOレ ベルでは32もあれば十分だ。 まず、外部からのすべてを遮 断するフィルターを設定し、次

に必要なパケットを通すようにする。同様に、 内部から外部へのパケットに対しても必要に応 じて行う。ここでは、外部からのフィルタリン グの例を載せる(画面2)。

| 外部からのパケットをすべてを遮断                                             |
|--------------------------------------------------------------|
| ip filter 1 reject in * * * * * remote *                     |
| サーバーへのDNSのみ通過                                                |
| ip filter 10 pass in * 203.139.162.226 tcp * domain remote * |
| サーバーへのSMTPのみ通過                                               |
| ip filter 11 pass in * 203.139.162.226 tcp * smtp remote *   |
| (この例では外部公開サーバーのIPアドレスを 203.139.162.226 としている)                |
|                                                              |

#### 画面2 ルータ設定 IP応用設定

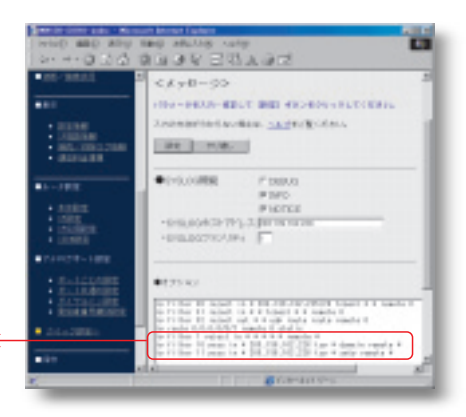

/etc/rc.d/init.d/syslog

echo -n "Starting system loggers: "

-rを付ける

現在有効なサービスの一覧が表示される。

/etc/inetd.confの中で必要のないものは全部

コメントアウトしてしまい(リスト5) 動いてい

るinetdに反映させる(リスト6)。今回想定し

TELNET、FTP、fingerなどのリストが表示され

daemon syslogd -r

% /etc/rc.d/init.d/syslog restart

#### SYSLOGも取ろう

最近のSOHO向けルーターでもきちんとログ を記録できるようになっている。これはUNIXの syslog機能を応用している。MN128-SOHOで はINFOとNOTICEをチェックし、SYSLOGホス

#### 162.226 ) SYSLOG **ファシリティはそのままに** しておく(画面2)。 サーバー側では、リスト1のように/etc/rc.d/

トアドレスを設定する(この例では203.139.

init.d/syslogルを設定し、リスト2のように再起 動する。この例では/var/log/messagesに MN128のログが記録される。

#### Linuxを 外部公開用サーバーにする

攻撃されるとするならば、外部にさらされて いるマシンが最大のターゲットになる。すでにル ーターでIPフィルタリングが行われてアクセスが 制限されているが、それとは独立して、このサ ーバー独自でセキュリティーが保たれるようにす るべきだ。

2つ基本的な話をまずしたい。1つ目はソフト ウェアのぜい弱性のことだ。古いソフトウェア にはセキュリティーに関するバグが存在する場 合がある。ソフトウェアは対策が施されている 最新のものを使おう。

2つ目はパスワードを隠すシャドウパスワード のことだ。まだLinuxは初期設定ではシャドウパ スワードではないので、管理者の手でシャドウ パスワード化する必要がある(リスト3)。

#### リスト3

- # cd /etc
- # /usr/sbin/pwconv

サイトセキュリティーとして、なすべきことは いろいろあるが、「不必要なネットワークサービ スは行わない」ということを取り上げたい。ここ でのネットワークサービスはinetd.confで自動的 に立ち上がるサービスのことに限定しよう。まず リスト4のコマンドを実行してほしい。

| リスト4<br>% grep -v -e '^#' /etc/inetd.conf |                            |                   |                            |                      | ている環境ではPOP3とIMAP4しか使わない。<br>FTPやfingerは不必要なのでコメントアウトする<br>。もし、コンソールからしかログインしないの |                                   | い。<br>たる<br>1の |
|-------------------------------------------|----------------------------|-------------------|----------------------------|----------------------|---------------------------------------------------------------------------------|-----------------------------------|----------------|
| リスト5                                      | /etc/ine                   | td.conf           |                            | _                    | なら、TELNETもコ                                                                     | メントアウトする。                         |                |
| #ftp<br>#telnet<br>#gopher                | stream<br>stream<br>stream | tcp<br>tcp<br>tcp | nowait<br>nowait<br>nowait | root<br>root<br>root | /usr/sbin/tcpd<br>/usr/sbin/tcpd<br>/usr/sbin/tcpd                              | in.ftpd -l -a<br>in.telnetd<br>gn | I              |

リスト1

リスト2

ているだろう。

start)

#### リスト6

# /etc/rc.d/init.d/inet restart

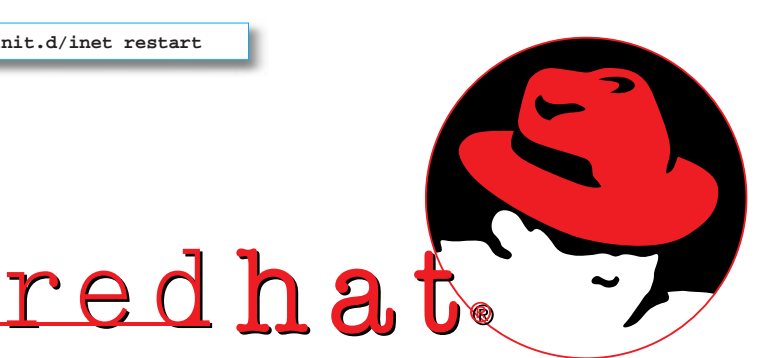

## tcp\_wrapperできめ細かく管理しよう

ひととおりセキュリティーの設定が終われば、いよいよサーバーを外部に公開することになる。この時点から日々の管理が始まる。ここではtcp\_wrapperを使った接続の許可と拒否、アクセスの監視の方法について見ていこう。

図 tcp-wrapperの働き

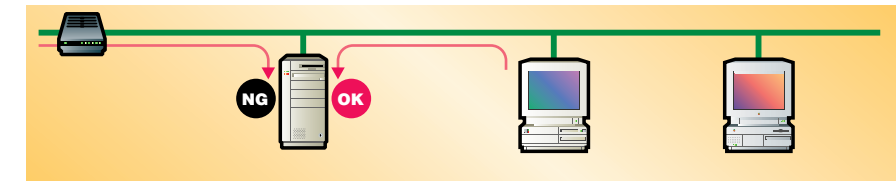

なぜtcp\_wrapperを使うのか

基本的な設定はできた。しかし、前ページま での作業は、UNIXに以前から備わっていた基本 的な機能を応用してセキュリティーを高めたと いう側面が強い。

そのような受身でのセキュリティー強化だけ では、どうしても足りない部分が出てくる。そ こで、セキュリティーに特化したツールを用いて 積極的に防御を固めるときに登場するのが tcp\_wrapperだ。

tcp\_wrapperは、サービスやポートに対して アクセス制御および監視を行うツールだ。 「wrapper」の名前のとおり、既存のデーモンプ

#### 接続の許可と拒否

まず、tcpdの設定がどうなっているかをチェ ックするtcpdchkを使ってみよう(リスト2)。 まだ、何も設定していないので、設定に関する メッセージが出ないか、あるいはサーバープログ ラムがインストールされていないVetc/inetd.conf にあるエントリーが警告されるだけだろう。

接続の許可を設定するファイルは、 /etc/hosts.allow、拒否を設定するファイルは /etc/hosts.denyだ。まずは、hosts.denyで確 実にすべてのマシンからの接続を拒否させる (リスト3)、次にhosts.allowでサイト内にある ローカルなマシンからの接続は許可する(リスト 4)。

もう一度tcpdchkを実行してみよう。設定が 表示されるはずだ(リスト5)。クライアントは

リスト3 /etc/hosts.deny

ALL: ALL

リスト4 /etc/hosts.allow

ALL: .internetmag.co.jp

ログラムを「包む」ような方法で制御や監視を 実現する。まず、このtcp\_wrapperを覚えよう。

たとえば、TELNETのサービスを提供すると き、右の図のように、特定のアドレス、つまり内 部のクライアントからのアクセスのみを許し、(万 が一、フィルタリングをすり抜けてきた)外部か

#### リスト1

```
% grep 'telnet' /etc/inetd.conf
telnet stream tcp nowait root <u>/usr/sbin/tcpd</u> in.telnetd
すでにインストール済み
```

#### リスト2

# /usr/sbin/tcpdchk -v
Using network configuration file: /etc/inetd.conf

#### リスト5

```
# /usr/sbin/tcpdchk -v
Using network configuration file: /etc/inetd.conf
>>> Rule /etc/hosts.allow line 7:
daemons: ALL
clients: LOCAL
access: granted
>>> Rule /etc/hosts.deny line 10:
daemons: ALL
clients: ALL
access: denied
```

ローカルのみ許し、それ以外は接続を一切拒否 しているのがわかる。もう少しチェックしてみよ う。特定のホストに対してきちんと有効になっ ているかをtcpdmatchを使いチェックしてみる (リスト6)。外部にあるホストに対してもチェッ クできる(リスト7)。もちろん、アクセスはでき ない。 tcp\_wrapperは、適当なボートにトラップを かけておくような設定が「/etc/hosts.allow」と 「/etc/hosts.deny」で可能なので、ポートスキ ャンのようなあやしい注査に対してrootへメール で警告を発することができる(ただし、今回の 記事の範囲ではすでにフィルタリングしている)。

らのアクセスを許さないといった設定ができる。

さて、Red Hat 5.2ではすでにインストール時

にtcp\_wrapperであるtcpdがインストールされ

ている。リスト1でインストールが確認できたら、 あとは自分の環境に合わせて設定を行えばいい。

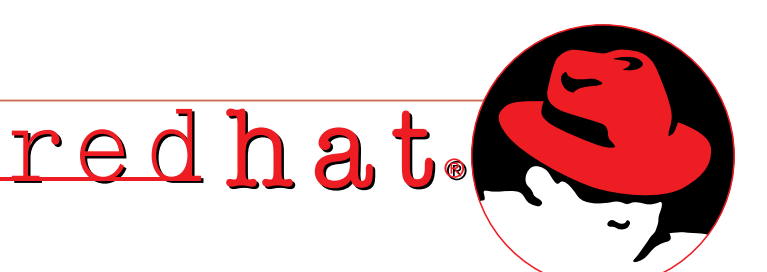

#### リスト6

| % /usr/sb                        | in/tcpdmatch in.telnetd client1 |  |  |  |  |  |  |
|----------------------------------|---------------------------------|--|--|--|--|--|--|
| warning: client1: hostname alias |                                 |  |  |  |  |  |  |
| warning: (official name:         |                                 |  |  |  |  |  |  |
| client1.i                        | nternetmag.co.jp)               |  |  |  |  |  |  |
| client:                          | client: hostname                |  |  |  |  |  |  |
| client1.i                        | nternetmag.co.jp                |  |  |  |  |  |  |
| client:                          | address 203.139.162.229         |  |  |  |  |  |  |
| server:                          | process in.telnetd              |  |  |  |  |  |  |
| matched: /etc/hosts.allow line 7 |                                 |  |  |  |  |  |  |
| access:                          | granted                         |  |  |  |  |  |  |
|                                  |                                 |  |  |  |  |  |  |

#### リスト7

```
% /usr/sbin/tcpdmatch in.telnetd www.******.co.jp
warning: www.*******.co.jp: hostname alias
warning: (official name: *****.*****.co.jp)
client: hostname *****.******.co.jp
client: address 192.***.90.1
server: process in.telnetd
matched: /etc/hosts.deny line 10
access: denied
```

#### ログを監視する

Red Hat Linuxでは、tcpdのログは/var/log/ secureに残る。リスト8はその例だ。こうしたロ グに目を光らせることによってあやしいアクセス や振るまいは事前にチェックできるだろう。 tcp\_wrapperは積極的にセキュリティーを確 保するためのツールなので、いろいろな応用が可 能だ。ログにアクセス状況を残すだけではなく、 特定のポートにトラップ(罠)を仕掛け、あや しいアクセスがあれば、管理者へ警告を送るこ ともできる。さらに応用を効かせて、ポケベル呼 び出しと連動するような拡張も可能だ。

#### リスト8 /var/log/secure

| 1: Oct 29 12:25:27 ns in.telnetd[550]: connect from      |                 |
|----------------------------------------------------------|-----------------|
| client1.internetmag.co.jp                                |                 |
| 2: Oct 29 12:25:41 ns login: FAILED LOGIN 1 FROM client1 | FOR hironobu,   |
| Authentication failure                                   |                 |
| 3: Oct 29 12:54:06 ns in.telnetd[624]: refused connect f | rom 192.***.90. |

1: client 1からtelnetで接続できたという意味。

2: client 1からrloginで接続していたhironobu というユーザーのパスワードが間違っている (rloginのサービスを有効にしてテストしてい る)。

3:192.\*\*\*.90.1というアドレスからtelnetの 接続要求があったが拒否した。

#### セキュリティーに終わりはない

ここで説明したセキュリティーの設定は参考 になるだろうが、残念ながら表面的な一例だ。 本来はきちんとセキュリティーボリシーを明確 にしたあと、対策を施す必要がある。ネットワ ーク構造もきちんとしたほうがよい。今回は、 外部への露出がDNSとSMTPのみであり、また 内部からの攻撃も考慮していない。実際に運用 されているサイトではFTPやWWWなども行っているだろう。また、SOHOといっても複数の 人間が使っているネットワークであれば、内部 からの攻撃に対しても考慮する必要がある。

また、日々の運用に関しての詳細も、今回 は残念ながら言及していない。今後、根本的な 部分から1つ1つ掘り起こしつつサイトセキュリ ティーに関して具体的にどうするかを考えてい くことが必要だ。

#### ちっご期待! 運用編、セキュリティー編

インターネットマガジンでは今後 もLinuxの記事を取り扱っていく ことを計画している。運用編とし てWWWサーバーなどの構築方法 を、セキュリティー編として運用 していくためのノウハウをそれぞ れ解説する予定だ。 今回のインストールやサーバーの 設定がうまくいった人はぜひ期待 してほしい。 これを読めばLinuxサーバー構築

のテクニックが身に付くこと間違いなしだ。

D

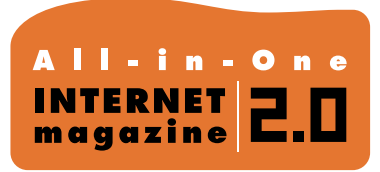

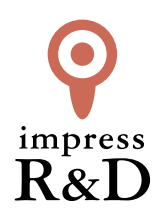

## [インターネットマガジン バックナンバーアーカイブ] ご利用上の注意

この PDF ファイルは、株式会社インプレス R&D (株式会社インプレスから分割)が 1994 年~2006 年まで 発行した月刊誌『インターネットマガジン』の誌面を PDF 化し、「インターネットマガジン バックナンバー アーカイブ」として以下のウェブサイト「All-in-One INTERNET magazine 2.0」で公開しているものです。

#### http://i.impressRD.jp/bn

このファイルをご利用いただくにあたり、下記の注意事項を必ずお読みください。

- ●記載されている内容(技術解説、URL、団体・企業名、商品名、価格、プレゼント募集、アンケートなど)は発行当時のものです。
- 収録されている内容は著作権法上の保護を受けています。著作権はそれぞれの記事の著作者(執筆者、写真の撮影者、イラストの作成者、編集部など)が保持しています。
- 著作者から許諾が得られなかった著作物は収録されていない場合があります。
- ●このファイルやその内容を改変したり、商用を目的として再利用することはできません。あくまで個人や企業の 非商用利用での閲覧、複製、送信に限られます。
- 収録されている内容を何らかの媒体に引用としてご利用する際は、出典として媒体名および月号、該当ページ 番号、発行元(株式会社インプレス R&D)、コピーライトなどの情報をご明記ください。
- オリジナルの雑誌の発行時点では、株式会社インプレス R&D(当時は株式会社インプレス)と著作権者は内容 が正確なものであるように最大限に努めましたが、すべての情報が完全に正確であることは保証できません。このファイルの内容に起因する直接的および間接的な損害に対して、一切の責任を負いません。お客様個人の 責任においてご利用ください。

このファイルに関するお問い合わせ先 株式会社 All-in-One INTERNET magazine 編集部

#### im-info@impress.co.jp

Copyright © 1994-2007 Impress R&D, an Impress Group company. All rights reserved.